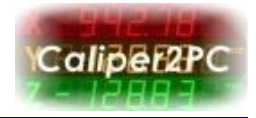

When downloading the Caliper2PC software the following message pops up:

"Windows SmartScreen prevented an unrecognized app from starting. Running this app

might put your PC at risk."

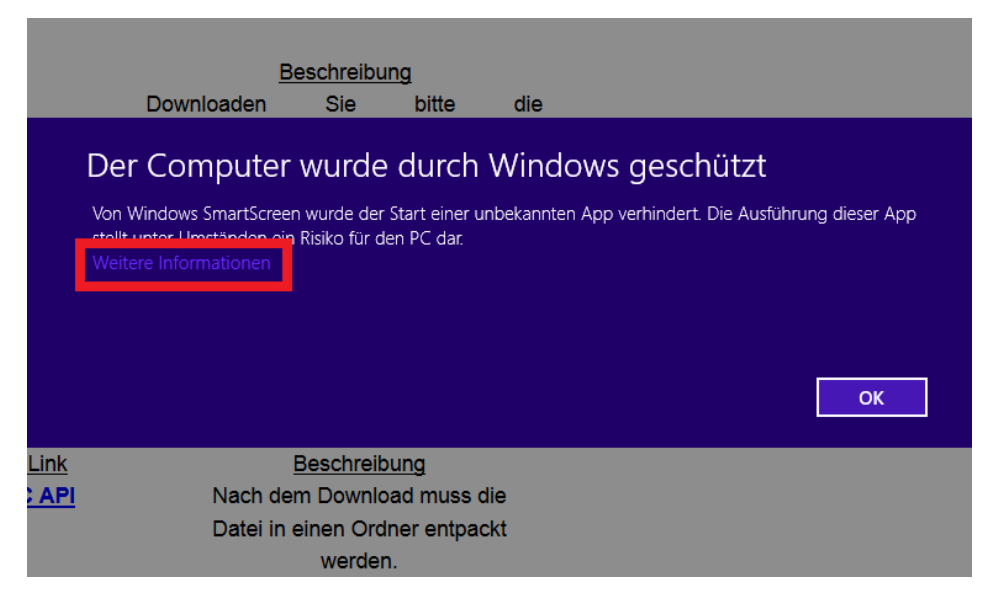

Click the "More info" option.

| Beschreibung                                                                                                    |             |                     |            |                                    |  |  |  |  |
|----------------------------------------------------------------------------------------------------|-------------|---------------------|------------|------------------------------------|--|--|--|--|
| Dowr                                                                                                    | nloaden     | Sie                 | bitte      | die                                |  |  |  |  |
| Der Cor                                                                                                    | nputer v    | vurde               | durch V    | Vindows geschützt                  |  |  |  |  |
| Von Windows SmartScreen wurde der Start einer unbekannten App verhindert. Die Ausführung dieser App<br>stellt unter Umständen ein Risiko für den PC dar. |             |                     |            |                                    |  |  |  |  |
| Herausgeber: Unbekannter Herausgeber<br>App: Caliper2PC_setup.exe                                                                                        |             |                     |            |                                    |  |  |  |  |
|                                                                                                    |             |                     |            | Trotzdem ausführen Nicht ausführen |  |  |  |  |
|                                                                                                    | B           | eschreibu           | ng         |                                    |  |  |  |  |
|                                                                                                    | Nach dem    | Downloa             | d muss die | )                                  |  |  |  |  |
|                                                                                                    | Datei in ei | nen Ordn<br>werden. | er entpack | t                                  |  |  |  |  |

The next message pops up. Please choose the "Run anyway" button.

Copyright © Dipl.-Ing. Tomer Lanzman

www.caliper2pc.de

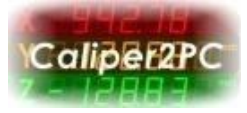

|     | Möchten Sie zulassen, dass durch das folgende<br>Programm von einem unbekannten Herausgeber<br>Änderungen an diesem Computer vorgenommen<br>werden? |                                                                          |        |      |  |  |  |
|-----|----------------------------------------------------------------------------------------------------|--------------------------------------------------------------------------|--------|------|--|--|--|
|     | Programmname<br>Herausgeber:<br>Dateiursprung:                                                                                                    | e: Caliper2PC_setup.exe<br><b>Unbekannt</b><br>Festplatte auf diesem Cor | mputer |      |  |  |  |
| 🕑 D | etails anzeigen                                                                                                    |                                                                          | Ja N   | Nein |  |  |  |

Confirm the next message and allow the Caliper2PC software to be installed.

After the installation process has finished the software can be launched by right clicking the Caliper2PC icon on the desktop and choosing "Run as administrator".

| Ź      |   |                            |     |
|--------|---|----------------------------|-----|
| Calipa |   | Open                       |     |
|        |   | Troubleshoot compatibility |     |
|        |   | Open file location         |     |
|        | ۲ | Run as administrator       |     |
|        | - | Scan with AVG              |     |
|        |   | Pin to Taskbar             |     |
|        |   | Pin to Start Menu          |     |
|        |   | Restore previous versions  | -// |
|        |   | Send to                    | 1   |
|        |   | Cut                        |     |
|        |   | Сору                       |     |
|        |   | Create shortcut            |     |
|        |   | Delete                     |     |
|        |   | Rename                     |     |
|        |   | Properties                 |     |

Copyright © Dipl.-Ing. Tomer Lanzman

www.caliper2pc.de